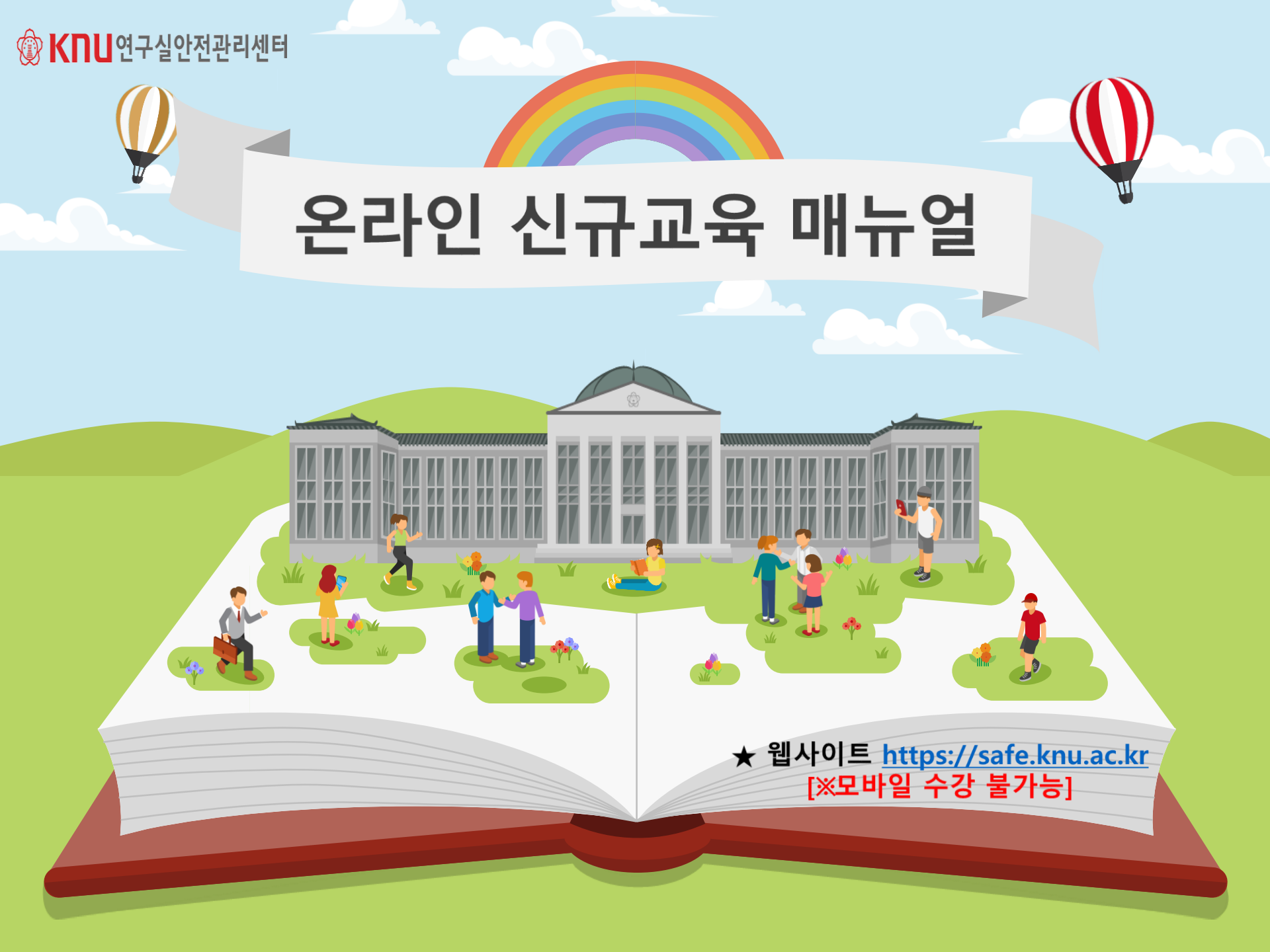

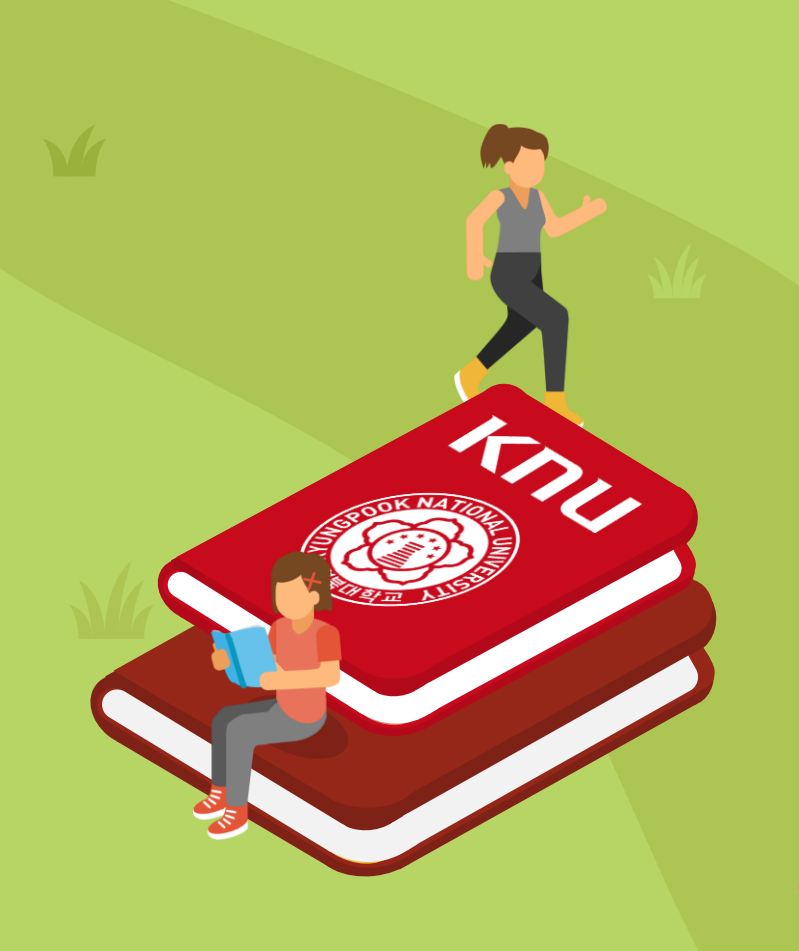

# 03 온라인신규교육 수강방법

# 02 로그인방법

2

01 교육대상

목차 CONTENTS

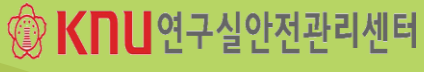

# 코로나바이러스감염증-19에 따른 신규교육 방법 변경 안내

코로나바이러스감염증-19 위기 경보<sup>\*</sup>상향(경계 → 심각, `20.2.23)에 따라 금번 감염병 <u>재난 상황 해제(4단계 중 1단계까지 모두 해제) 시 까지</u> 예외적으로 신규교육(집체교육)을 `온라인 교육' 으로 대체 인정됩니다. \* 국가 감염병 위기 경보 : 1단계(관심) → 2단계(주의) → 3단계(경계) → 4단계(심각)

- 교육 대상자 : 학/사번 '2021'으로 시작하는 과학기술분야 연구활동종사자 및 상시연구활동종사자 중 2021년 상반기에 신규 채용된 자
- 교육방법 : https://safe.knu.ac.kr PC수강(※ 모바일 수강 불가능)
- 비 고 : <u>신규교육 이수자는 해당 학기 정기교육(온라인-3시간 또는 6시간) 면제(신규자에 한함)</u>

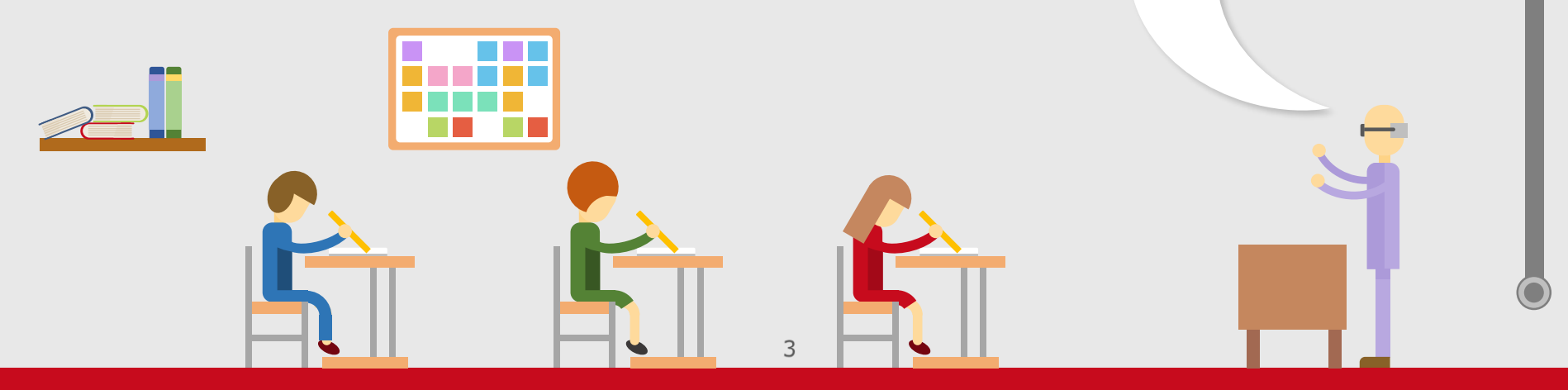

한국교육개발원 교육통계 전공분류중 연구실안전법 적용 과학기술분야

₩ ¥

교육 대상학과

| 분 류               |                      |         | 분류       |                                                                 | 분류      |                               |                      | 분류       |                         |                                        |                |  |        |
|-------------------|----------------------|---------|----------|-----------------------------------------------------------------|---------|-------------------------------|----------------------|----------|-------------------------|----------------------------------------|----------------|--|--------|
| 대                 | 중                    | 소       | 대        | 종                                                               | 소       | q                             | 중                    | <u>*</u> | q                       | 중                                      | 소              |  |        |
|                   | <b>교육일반</b> (01)     | 교육학     |          |                                                                 | 전기공학    | 공학                            | <b>기타</b> (11)       | 응용공학     | <b>자연</b><br>계열<br>(05) |                                        | 수학             |  |        |
| 교육                | <b>유아교육</b> (02)     | 유아교육    |          | 전기.전자<br>(05)                                                   | 전자공학    | 에걸<br>(04)                    |                      | 교양공학     |                         |                                        | 통계학            |  |        |
| <b>게걸</b><br>(03) | <b>특수교육</b> (03)     | 특수교육    |          |                                                                 | 제어계측공학  |                               | <b>농림.수산</b><br>(01) | 농업학      |                         | 수학.물리.<br>천문.지리<br>(04)                | 물리 과학          |  |        |
|                   | <b>초등교육</b> (04)     | 초등교육학   |          | 정말.에너지                                                          | 광학공학    |                               |                      | 수산학      |                         |                                        | 천문 기상학         |  |        |
|                   |                      | 건축.설비공학 |          |                                                                 |         | (06)                          | 에너지공학                |          |                         | 산림 원예학                                 |                |  | 지구.지리학 |
|                   | <b>건축</b> (01)       | 건축학     |          | <b>소재.재료</b><br>(07)                                            | 반도체세라믹  | 자연<br>계열<br>(05) 생활과학<br>(03) | 생물.화학.<br>환경(02)     | 생명과학     |                         |                                        | 교양자연과학         |  |        |
|                   |                      | 조경학     |          |                                                                 | 섬유공학    |                               |                      | 생물학      |                         | <b>의료</b> (01)                         | 의학             |  |        |
|                   | <b>토목.도시</b><br>(02) | 토목공학    | 공학<br>계열 |                                                                 | 신소재공학   |                               |                      | 동물 수의학   |                         |                                        | 치의학            |  |        |
|                   |                      | 도시공학    | (04)     |                                                                 | 재료공학    |                               |                      | 자원학      |                         |                                        | 한의학            |  |        |
| 공학<br>계열          |                      | 지상교통공학  |          | <mark>컴퓨터.통신</mark><br>(08)<br><b>산업</b> (09)<br><b>화공</b> (10) | 전산학.컴퓨터 |                               | 화학                   | 의약<br>계여 | <b>간호</b> (02)          | 간호학                                    |                |  |        |
| (04)              | <b>교통.운송</b><br>(03) | 항공학     |          |                                                                 | 응용소프트웨어 |                               |                      | 환경학      | 게 걸<br>(06)             | <b>약학</b> (03)<br><b>치료.보건</b><br>(04) | 약학             |  |        |
|                   |                      | 해양공학    |          |                                                                 | 정보.통신공학 |                               | 새학고(하                | 가정관리학    |                         |                                        | 보건학            |  |        |
|                   | <b>기계.금속</b><br>(04) | 기계공학    |          |                                                                 | 산업공학    |                               |                      | 식품영양학    |                         |                                        | 재활학            |  |        |
|                   |                      | 금속공학    |          |                                                                 | 화학공학    |                               | (03)                 | 의류의상학    |                         |                                        | 의료공학           |  |        |
|                   |                      | 자동차공학   |          | <b>기타</b> (11)                                                  | 기전공학    |                               |                      | 교양생활과학   |                         | + 연구활동<br>안전공제보험                       | 등종사자<br>  가입학과 |  |        |

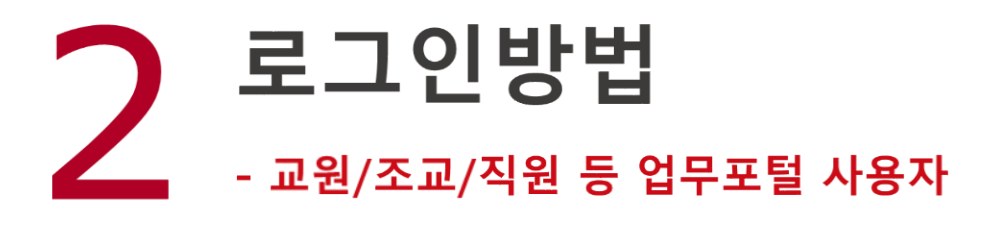

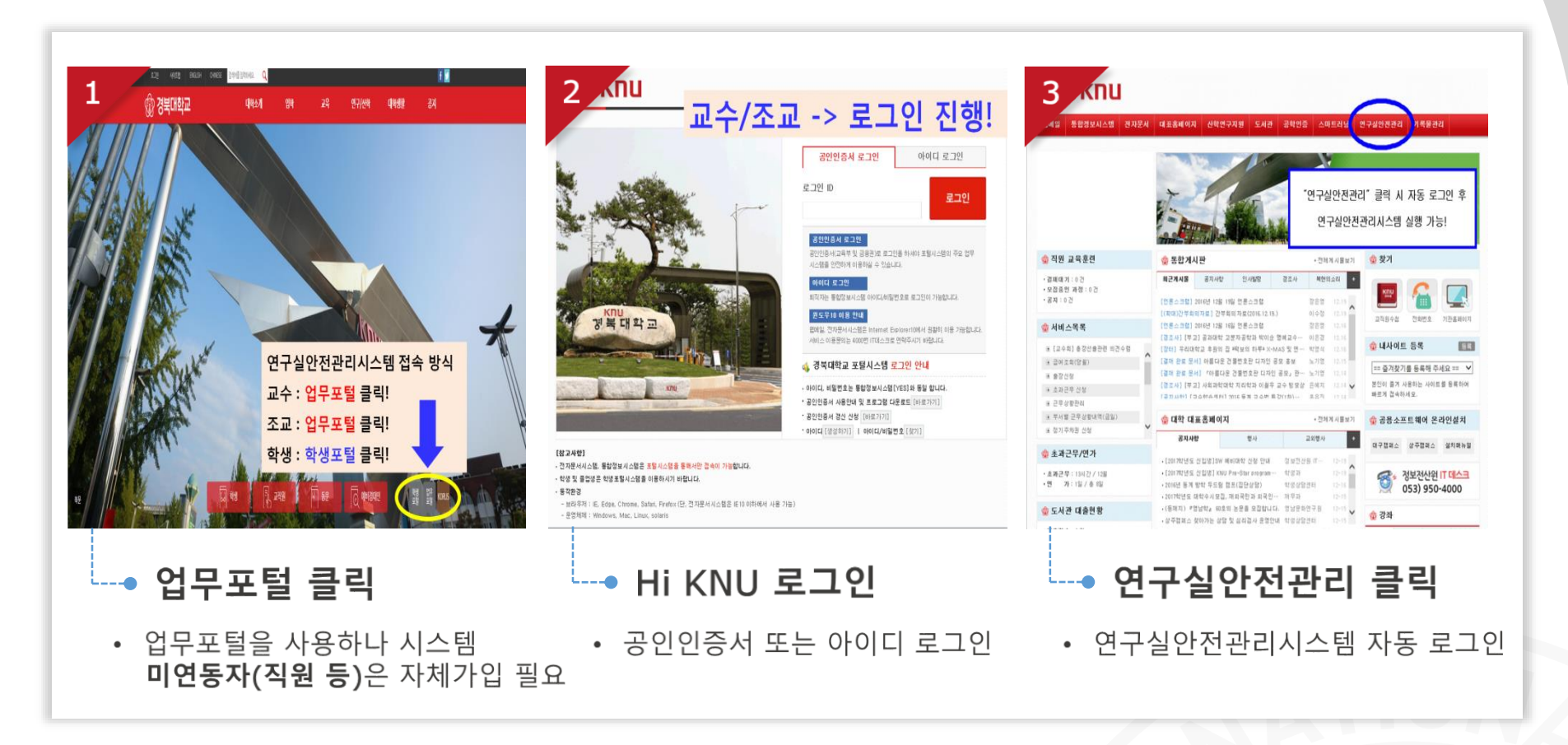

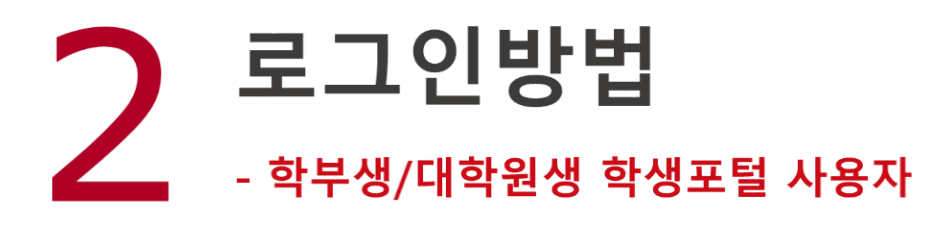

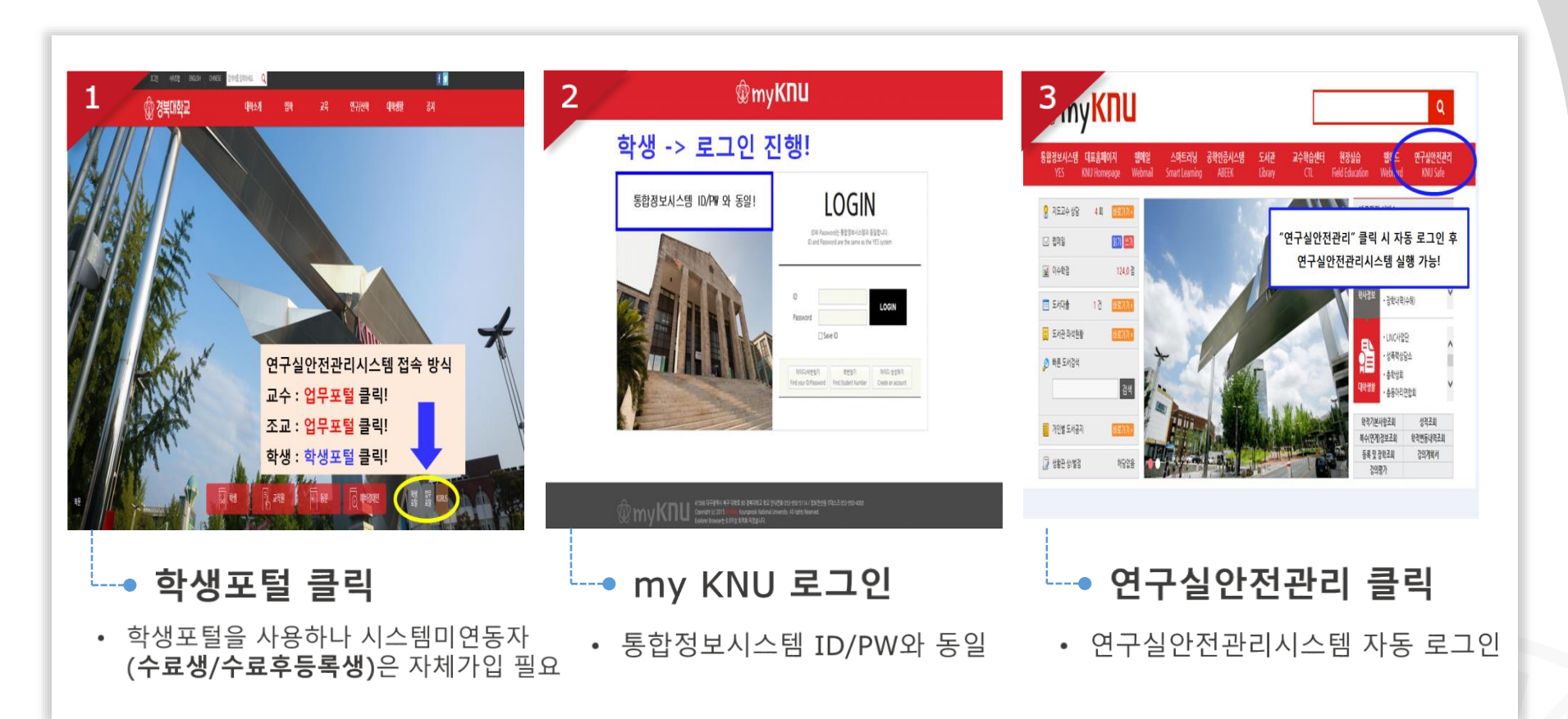

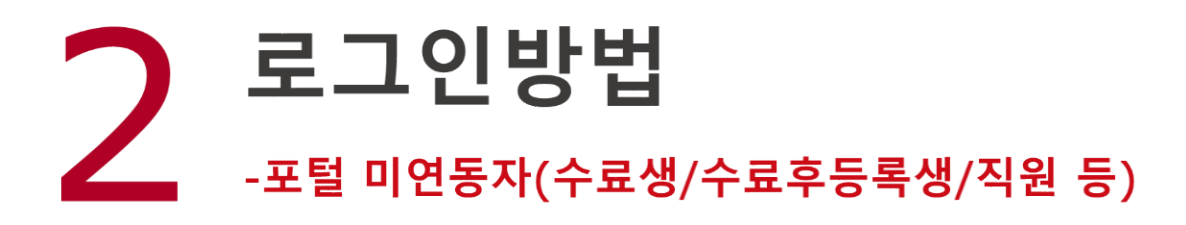

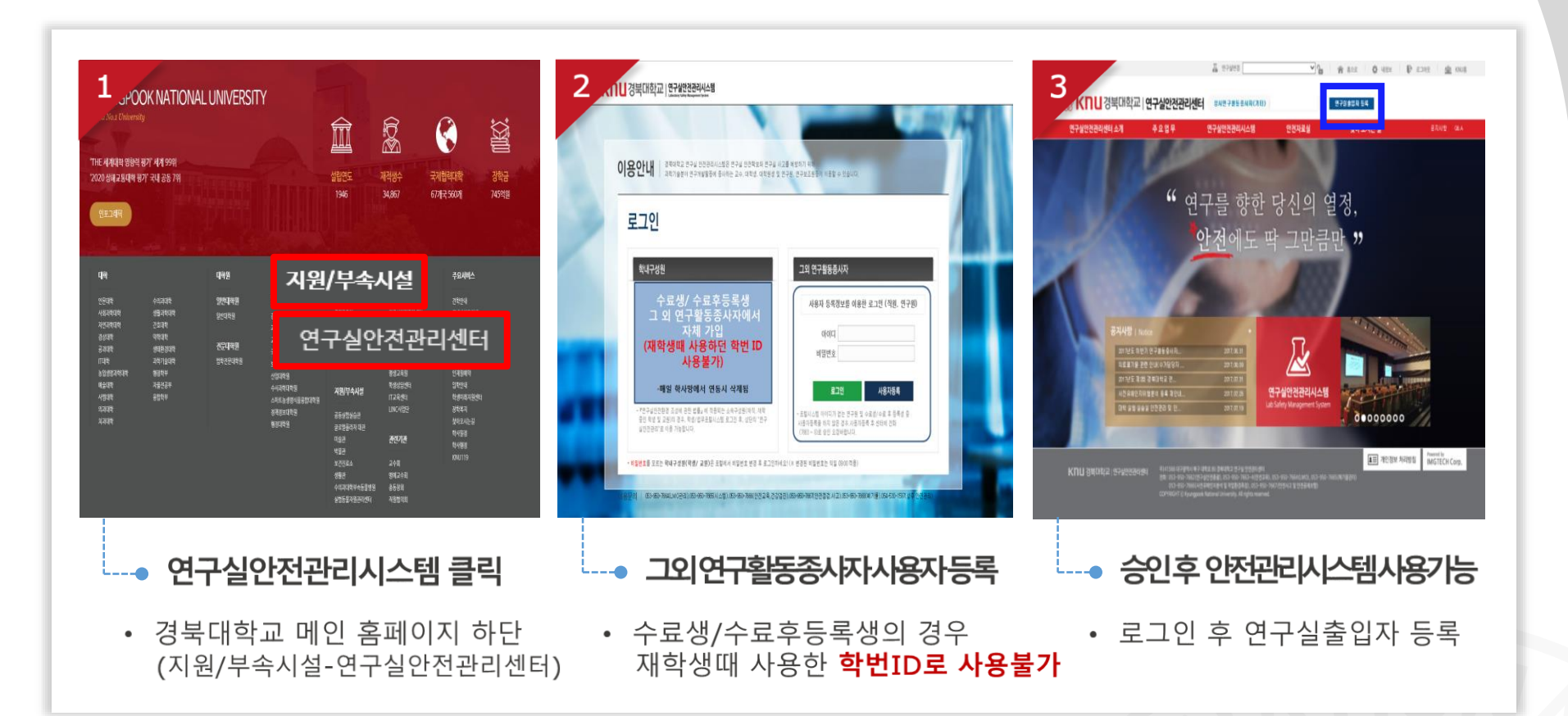

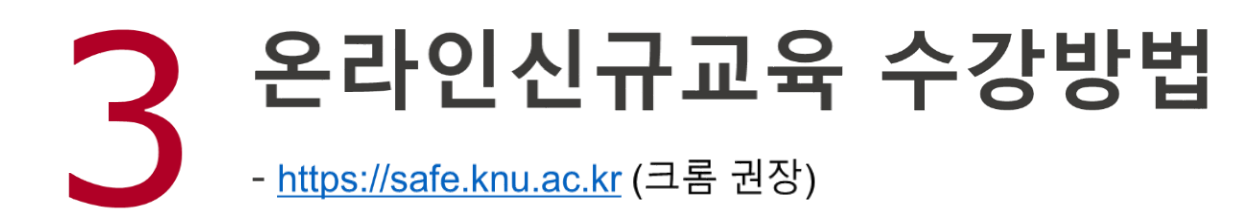

## 1. [내국인]온라인신규교육 이수화면 접속

| 안전교육 Sat  | ety Education | 자료심                 | 연구실 안전관리   | LMOPH                                    | 사고보고 및 보험                             | MSDS           | 알림마당        |
|-----------|---------------|---------------------|------------|------------------------------------------|---------------------------------------|----------------|-------------|
|           |               |                     | P          | A                                        | Managenie                             | T SYSTEM Sa    | <b>fety</b> |
| 반전교육      | 온라인심          | 신규교육                |            |                                          |                                       |                |             |
| 안전교육 안내   | ▶ 온라          | 인 신규교육 과정 인         | 1          |                                          |                                       |                |             |
| 온라인신규교육   | 과정명           | 2021년 전반기 신규        | 안전교육 🗸     |                                          |                                       |                |             |
|           | 교육기간          | 2021.03.01 ~ 2021.0 | 4.30       |                                          |                                       |                |             |
| 한구실인신교육   | 과정구성          | 총 2시간으로 구성          |            |                                          |                                       |                |             |
| LMO생물안전교육 | ◙ 온라          | 인 신규교육 수강 현         | 황          |                                          |                                       |                |             |
| 집합교육과정    | 교육진행          | 상태 〉 언어선택           |            |                                          | ※ 신규교육 (                              | 비수 사 해당 학기 정기; | 교육이 인정됩니다   |
| 이수증명서     |               |                     |            |                                          |                                       |                |             |
|           |               |                     | (After sel | 간에 선택 후 안전교<br>ection language, <i>l</i> | ㅋㅋ 이수아세요.<br>Attend safety education) | )              |             |
|           |               |                     |            | ◉ 한국어(Korean)                            | ) 영어(English)                         |                |             |
|           |               |                     | 1          | 설 전<br>(Set-i                            | nb)<br>A                              |                |             |

#### 교육대상자의 경우 로그인 후 바로 교육화면

## 2. [외국인]온라인신규교육 이수화면 접속

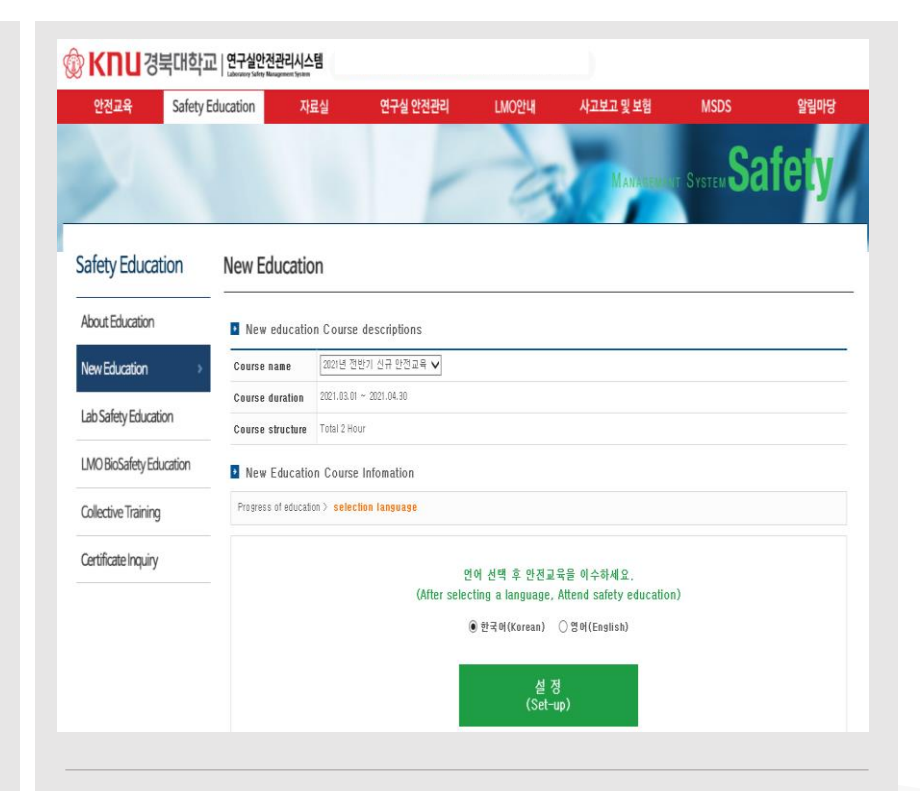

#### Safety Education > New Education

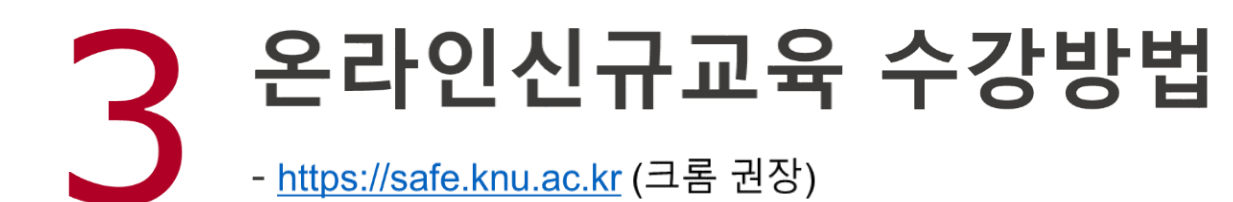

#### 3. 언어선택

## 4. 안전교육 수강

| 안전교육      | 온라인신규교육                                                                                                   |
|-----------|----------------------------------------------------------------------------------------------------|
| 안전교육 안내   | 2 온라인 신규교육 과정 안내                                                                                          |
| 온라인신규교육 > | 과정형 200년 전반기 신규 안전교육 🗸                                                                                    |
| 연구실안전교육   | 교육기간     2021.03.01 ~ 2021.04.30       과정구선     출.)니간으로 구성                                                |
| LMO생물안전교육 | <ul> <li>온라인 신규교육 수강 현황</li> </ul>                                                                        |
| 집합교육과정    | 교육전행생력 > 현해산택 ※신규교육이수시해당학기정기교육이인정됩니다                                                                      |
| 이수증명서     | 언어 선택 후 안전교육을 이수하세요.<br>(After selection language, Attend safety education)<br>@ 한국어(Korean) ○영어(English) |
|           | 설 정<br>(Set-up)                                                                                           |
| <u>.</u>  | 수강할 언어(한국어/영어) 선택                                                                                         |

| 안전교육                         | 온라인선                                                                          | 온라인신규교육                                                                                                    |                                                                    |                                        |                                       |                                                                                 |                                        |  |  |
|------------------------------|-------------------------------------------------------------------------------|----------------------------------------------------------------------------------------------------|--------------------------------------------------------------------|----------------------------------------|---------------------------------------|---------------------------------------------------------------------------------|----------------------------------------|--|--|
| 안전교육 안내                      | ▶ 온라인                                                                         | 인 신규교육 과정 안내                                                                                                    |                                                                    |                                        |                                       |                                                                                 |                                        |  |  |
| 온라인신규교육                      | > 과정명                                                                         | 2021년 전반기 신규 안전교육 🛛 🗸                                                                                                    |                                                                    |                                        |                                       |                                                                                 |                                        |  |  |
|                              | 교육기간                                                                          | 2021.03,01 ~ 2021.04,30                                                                                                    |                                                                    |                                        |                                       |                                                                                 |                                        |  |  |
| 연구실안전교육                      | 과정구성                                                                          | 과경구경 총 'M간으로 구성                                                                                                    |                                                                    |                                        |                                       |                                                                                 |                                        |  |  |
|                              |                                                                               |                                                                                                    |                                                                    |                                        |                                       |                                                                                 |                                        |  |  |
| LMO생물안전교육                    | ▶ 온라인                                                                         | 인 신규교육 수강 현황                                                                                                    |                                                                    |                                        |                                       |                                                                                 |                                        |  |  |
| LMO생물안전교육<br>집합교육과정          | ◆ 온라?<br>교육진행                                                                 | 인 신규교육 수강 현황<br>생태 〉교육수강 🕺                                                                                                 | :신규교육 C                                                            | 아서                                     | াহিকা                                 | 정기교육                                                                            | 위인정됩니다                                 |  |  |
| LMO생물안전교육<br>집합교육과정<br>이수증명서 | ▶ 온라인<br>교육진행<br>번호                                                           | 인 신규교육 수강 현황<br>생리 > 교육수강 · · · · · · · · · · · · · · · · · · ·                                                            | (신규교육 C<br>시간(분)                                                   | ) <mark>수시</mark> 혀<br>인정시간            | ····································· | 정기교육<br>과목변경                                                                    | 우이 인정됩니다                               |  |  |
| LMO생물안전교육<br>집합교육과정<br>이수증명서 | <ul> <li>▶ 온라입</li> <li>교육진행</li> <li>변호</li> <li>1</li> </ul>                | 인 신규교육 수강 현황<br>생점 〉 교육수경 · · · · · · · · · · · · · · · · · · ·                                                            | <산규교육C<br>시간(분)<br>27                                              | ) <mark>수 시</mark> ㅎ<br>인정시간<br>0.5    | (15<br>변류<br><sub>필수</sub>            | 정기교육<br>과목변경<br>-                                                               | 국이 인정됩니다<br>수강여부(수강일)<br>수강하기          |  |  |
| LMO생물안전교육<br>집합교육과정<br>이수증명서 | <ul> <li>▲ 온라인</li> <li>교육진행</li> <li>변호</li> <li>1 0</li> <li>2 0</li> </ul> | 인 신규교육 수강 현황<br>상태 > 교육수강 · · · · · · · · · · · · · · · · · · ·                                                            | · 신규교육 C           시간(분)           27           28                 | <mark>인정시간</mark><br>05<br>05          | <b>가야당가</b><br>분류<br>구문<br>구문         | 정기교육       과목변경       -       -                                                 | 국이 인정됩니다<br>수강여부(수강일)<br>수강하기<br>수강하기  |  |  |
| LMO생물안건교육<br>집합교육과정<br>이수증명서 | 고목진행       번호       1       2       3                                         | 인 신규교육 수강 현황<br>생리 > 교육수강<br>제국명(교육내용)<br>(FRO21010 연구실안전법 주요 내용(개정안)<br>(FRO21001 기본 실험 안전 수칙<br>(FRO21001 개본보증구 활동 및 사용법 | ・<br>・<br>・<br>・<br>・<br>・<br>・<br>・<br>・<br>・<br>・<br>・<br>・<br>・ | <mark>인정시간</mark><br>0.5<br>0.5<br>0.5 | <b>분류</b><br>필수<br>필수<br>필수           | 정기교로           과목변경           -           -           -           -           - | 우강여부(수강왕)<br>수강여부(수강왕)<br>수강하기<br>수강하기 |  |  |

#### 설정된 과목 수강(※ 평가없음)

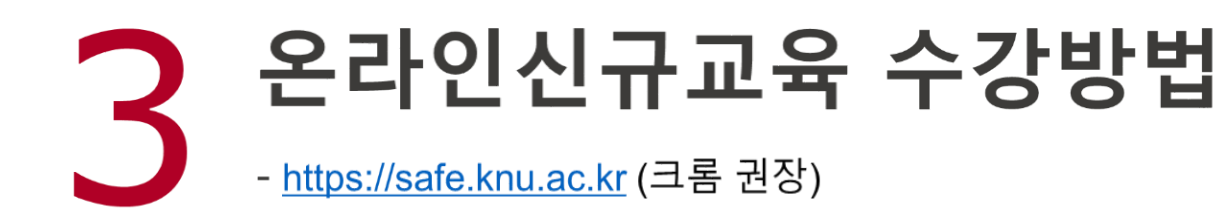

## 5. 이수증명서 출력

| 안전교육      | 이수증명서             |                                           |                      |      |                         |
|-----------|-------------------|-------------------------------------------|----------------------|------|-------------------------|
| 안전교육 안내   |                   |                                           |                      |      |                         |
| 온라인신규교육   | 6                 | 안전교육 이수 목록입니다. 이수과정 선택 후 증명서를 출력할 수 있습니다. |                      |      |                         |
| 연구실안전교육   | -                 |                                           |                      |      |                         |
| LMO생물안전교육 | Q (条27)           | 년도 2221 🗸 교육국                             | 1분 전체                | ~    | 김, 증명서출력                |
| 집합교육과정    |                   | 20.80                                     | 이스인지                 | 아스티카 | 0.683                   |
|           | <u>보백승규</u><br>전기 | 책 3 8<br>2021년 도 산바기 아저 교육                | 에 무걸 사<br>2021.03.05 | 의무지만 | 이구면호<br>20210305.455271 |
| 이수증명지 >   | 신규                | 2021년 전반기 신규 안전교육                         | 2021.03.05           | 2    | 신규.20210305.474691      |
|           |                   |                                           |                      |      |                         |
|           |                   |                                           |                      |      |                         |

#### ★ 공지사항 ★

- 모바일 수강 불가능
- 4과목 수강 후 이수완료(※ 평가없음)
- 신규교육 이수자는 해당 학기 정기교육 (온라인) 면제
  - → 정기교육 자동 이수처리됨

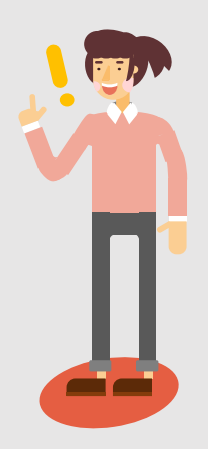

# **조 상주캠퍼스** 054-530-1598(행정지원부, 전영은)

☎ 대구캠퍼스 053-950-7666(연구실안전관리센터, 이경민)

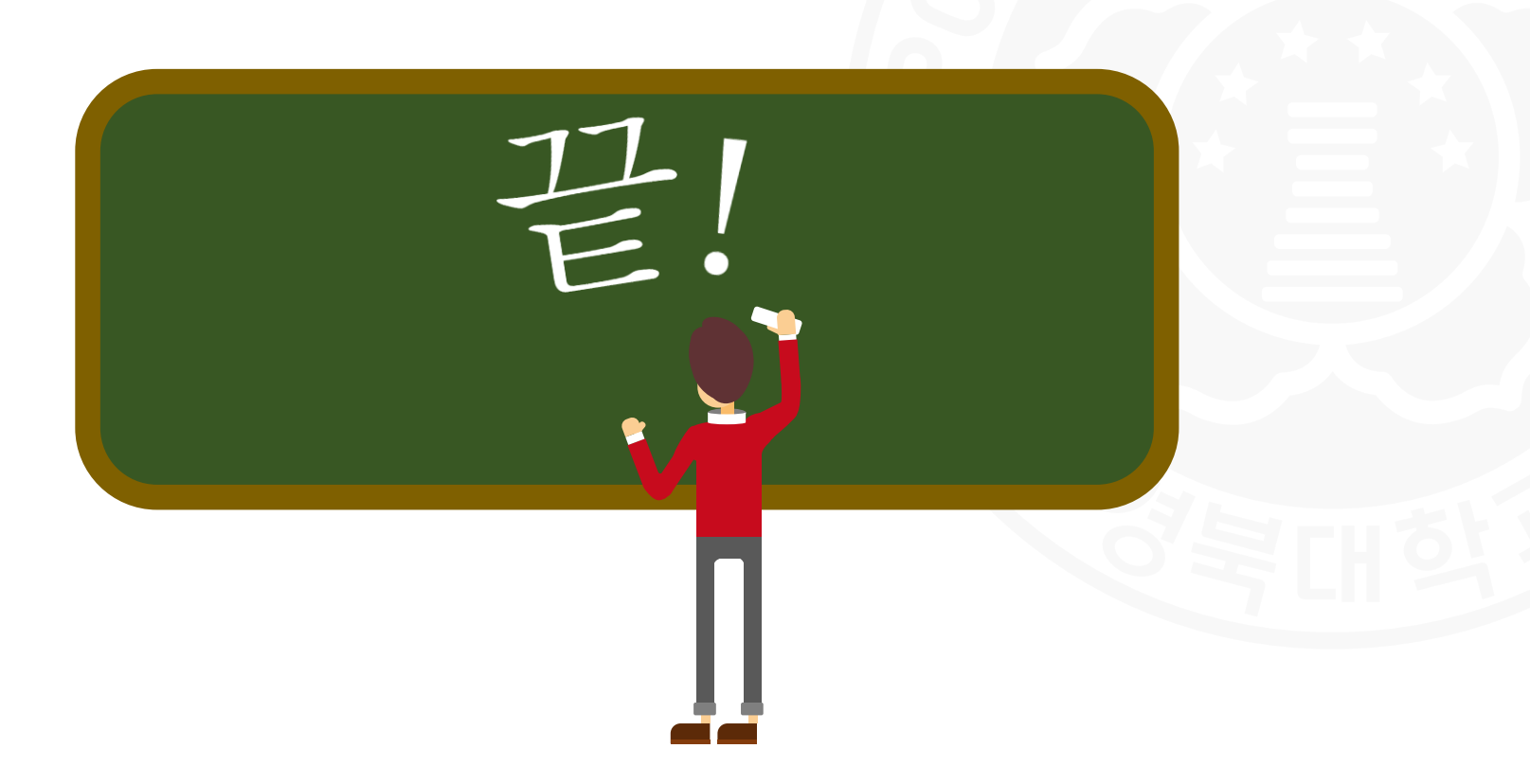